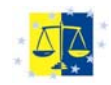

# CURSO VIRTUAL:

# LA COOPERACIÓN JUDICIAL PENAL EN EUROPA

### Aspectos generales

¿Qué se entiende por Enseñanza virtual?

**Enseñanza virtual** es una práctica de enseñanza que difiere de la experiencia tradicional de las aulas de clase. Con esta modalidad, los estudiantes pueden realizar cursos y completar los programas académicos adecuándose a las necesidades de los alumnos (horarios, desplazamientos..etc.) Con ello se evitan los desplazamientos al lugar específico donde se imparten las clases.

Una de las características extraordinarias del aprendizaje a distancia es que permite a los estudiantes trabajar independientemente sin perder el contacto personal con sus profesores y compañeros de clase. El uso del correo electrónico y foros de discusión, así como otras herramientas afines, facilitan la comunicación entre los participantes, ampliando la interacción, que a menudo en la clase tradicional es limitada por el tiempo y el espacio.

Con los cursos de aprendizaje de distancia se benefician:

- Los profesionales, ya que esta forma de enseñanza proporciona las oportunidades para una formación continuada.
- Las personas con dificultad para asistir a clases tradicionales debido al trabajo o a situaciones personales.

Además de las observaciones académicas, se debe tener en cuenta cuál es el estilo de aprendizaje del individuo, sus habilidades y sus preferencias antes de matricularse en un curso de aprendizaje a distancia. Estos cursos son apropiados para estudiantes orientados a metas específicas y habituados a trabajar de forma independiente.

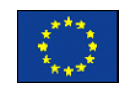

Criminal Justice 2008

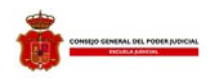

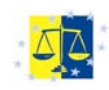

Los últimos avances tecnológicos han permitido ofrecer cursos de aprendizaje a distancia utilizando métodos convenientes y accesibles. Una de las herramientas más innovadoras en este campo es **WebCT**.

¿Qué es WebCT?

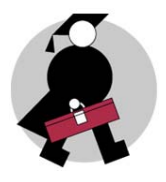

**WebCT** es un ambiente de aprendizaje integrado, utilizado por más de 2.000 colegios y universidades en el mundo. Es una herramienta para desarrollar cursos en línea facilitando el aprendizaje a distancia, en un ambiente flexible e integrado, donde estudiantes y profesores pueden interactuar aún cuando no se encuentren en el mismo espacio físico.

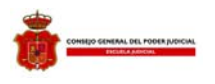

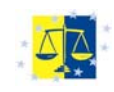

# La entrada al curso

La dirección de entrada al portal del Poder Judicial es:

### www.poderjudicial.es

Una vez cargada la página hay que entrar en "Consejo General del Poder Judicial".

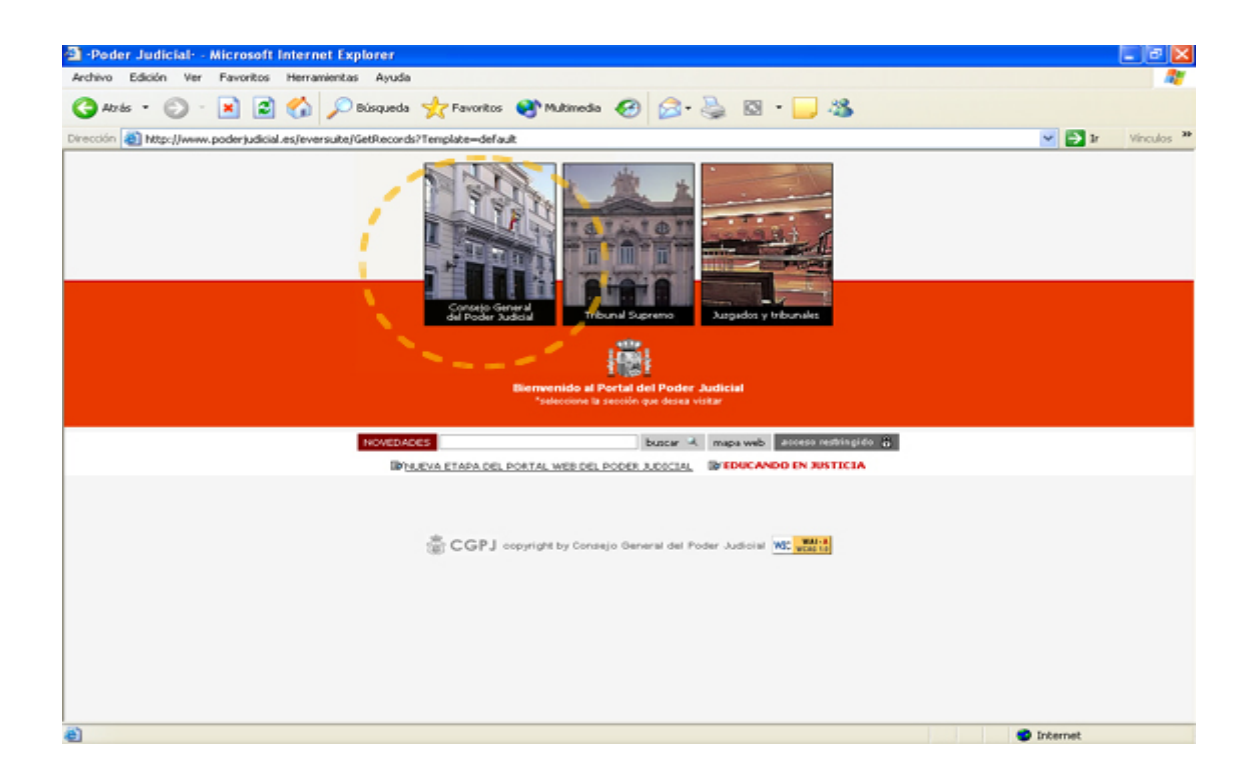

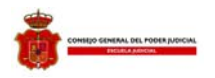

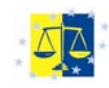

En la parte superior de la pantalla hay una pestaña correspondiente a "Escuela Judicial", se pulsa la pestaña.

| ④ ·:C.G.P.J: · Microsoft Internet Explorer                                                                                                    |                          |
|----------------------------------------------------------------------------------------------------|--------------------------|
| Archivo Edición Ver Favoritos Herramientas Ayuda                                                                                                    | AT                       |
| 🔇 Atris • 💿 · 😠 🖻 🏠 🔎 Bisqueda 🤺 Pavontos 🚳 Mutimedia 🤣 🎯 - 🌉 🔯 • 🛄 🥸                                                                                                    |                          |
| Dirección a) http://www.poder/udicial.es/eversute/GetRecords?Template=cgpi/ogpi/principal.htm                                                                                                    | 💌 🋃 🖅 Vinculos 🌁         |
| Concepto demena. martes, 15 de m<br>pes recent aucencia. Buseador busear Acceso a portalez Acceso a portalez Acceso a port | erro de 2005 en tringida |
| B CGPJ Organización Judicial Alención al ciudadano Acceso a la carrera judicial Escuela Judicial Estadísticas y Actividad Publicaciones Relaciones Internacionales Observatorio contra la Violencia Doméstica y di Género Bibliotecas y documentación Juriss                                                                                                    | judicial<br>prudencia    |
| EIC.G.P.J.<br>AL.: Tercer Seminario Interemericano Sobre Gestión Audicial Modelos<br>Novedades Destacados                                                                                                    | Ì.                       |
| Agenda El COPJL<br>del<br>Cental Pregostar feccentes<br>De Diagenda Integration                                                                                                    | -                        |
| 12 Buzón de contacto                                                                                                    |                          |
| B CGPJ<br>Concecte el Contrejo                                                                                                    |                          |
| Presidencia                                                                                                    |                          |
| Acuerdos del CGPJ                                                                                                    |                          |
| Informes del COPJ                                                                                                    |                          |
| Memorias del COPJ                                                                                                    |                          |
| Convenios del CGPJ                                                                                                    |                          |
| Oficina de prensa                                                                                                    |                          |
| Concursos públicos                                                                                                    |                          |
| Ofertaz de empleo                                                                                                    |                          |
| Atención al juez                                                                                                    |                          |
| Agenda de actividades                                                                                                    |                          |
|                                                                                                    |                          |
|                                                                                                    | ×                        |
| 👌 Listo                                                                                                    | Internet                 |

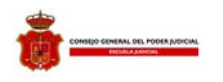

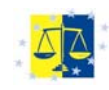

Una vez dentro de la página correspondiente a "Escuela Judicial" pulsamos el enlace correspondiente a los cursos virtuales ("Acceso al Campus Virtual de la sección de Formación Continua del CGPJ) que se encuentra en el menú situado a la izquierda de la pantalla.

| Oc.G.P.J: - Microsoft Internet Explorer                                                       | - 0 🛛                                  |
|-----------------------------------------------------------------------------------------------|----------------------------------------|
| Archivo Edición Ver Favoritos Herramientas Ayuda                                              | <b>A</b>                               |
| 😋 Atrás • 💿 - 😠 😰 🏠 🔎 Búsqueda 👷 Pavontos 🜒 Multimeda 🤪 🎰 🚳 • 🛄 🦓                             |                                        |
| Dirección 🕘 http://www.poderjudicial.es/eversuite/GetRecords?Template=cgpt/cgpt/principal.htm | 💌 🄁 Ir Vinculos 🏞                      |
| teres                                                                                         | Vinculos 20                            |
|                                                                                               | ······································ |

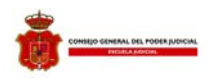

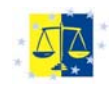

Una vez dentro de la página del Campus Virtual, hay que seleccionar "Cursos Virtuales" para desplegar el listado de cursos que la Escuela Judicial ofrece a través de Internet.

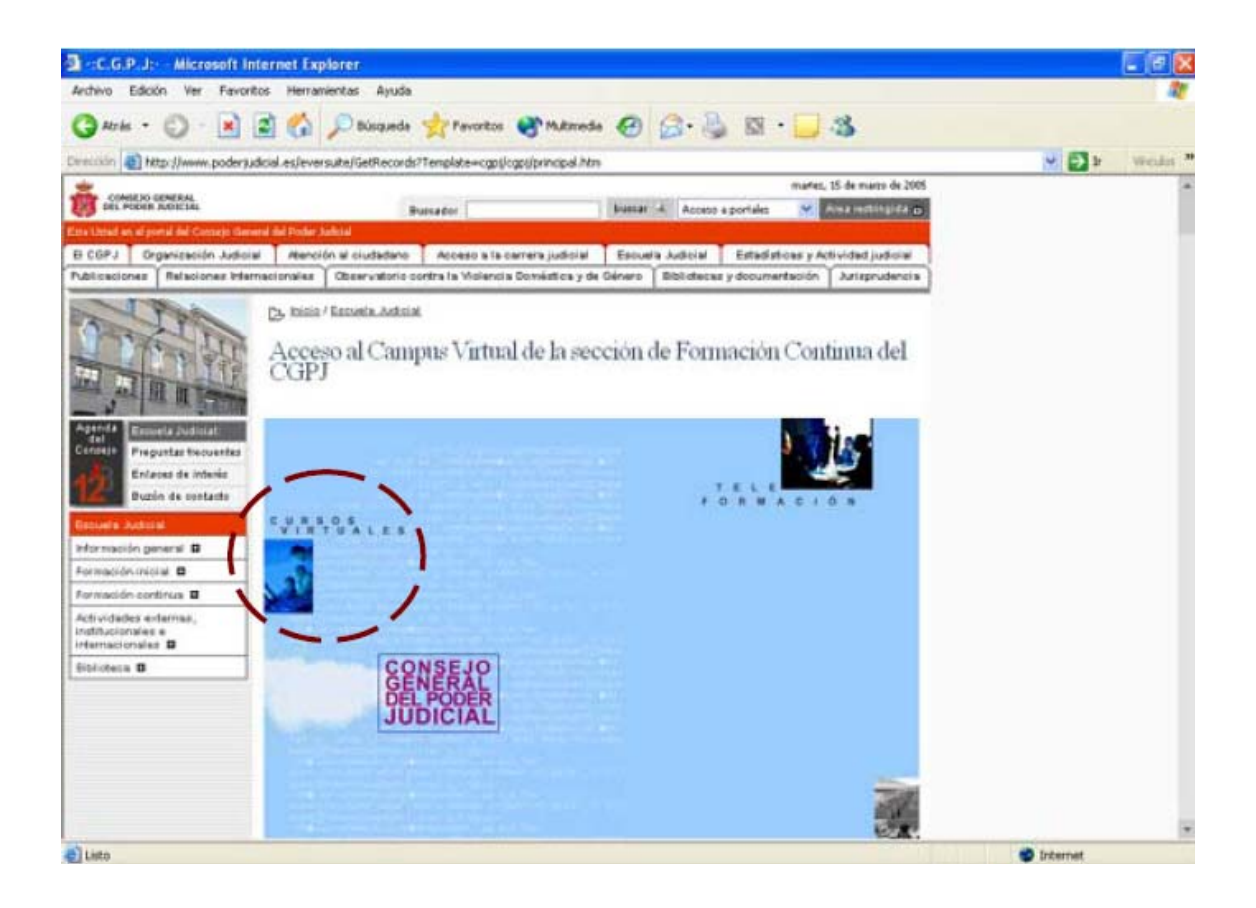

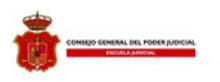

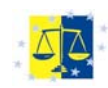

El curso virtual "La Cooperación Judicial Penal en Europa" aparece en el listado.

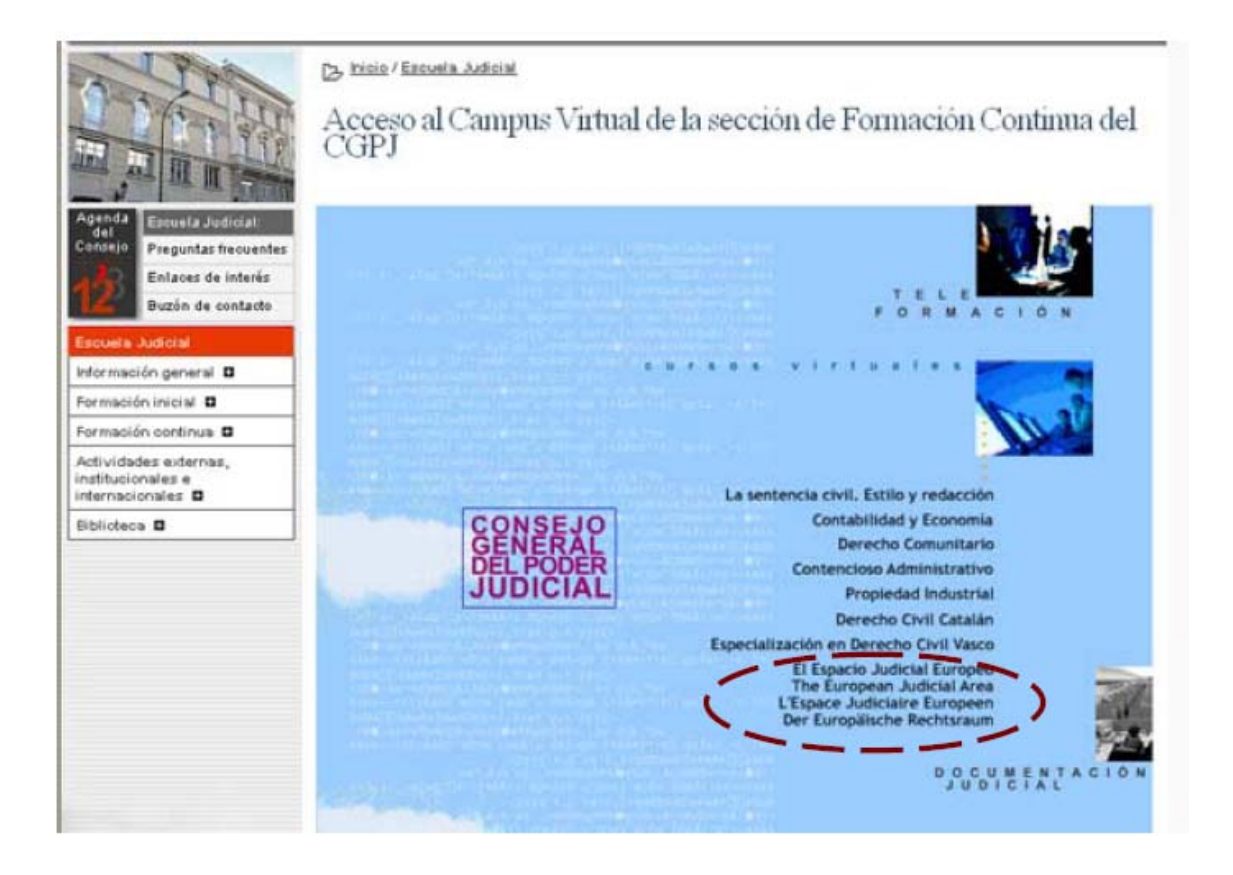

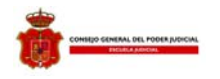

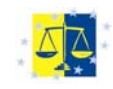

## Una vez cargada la página hay que entrar en el espacio vitual del "Consejo General del Poder Judicial" pulsando en el enlace **acceso.**

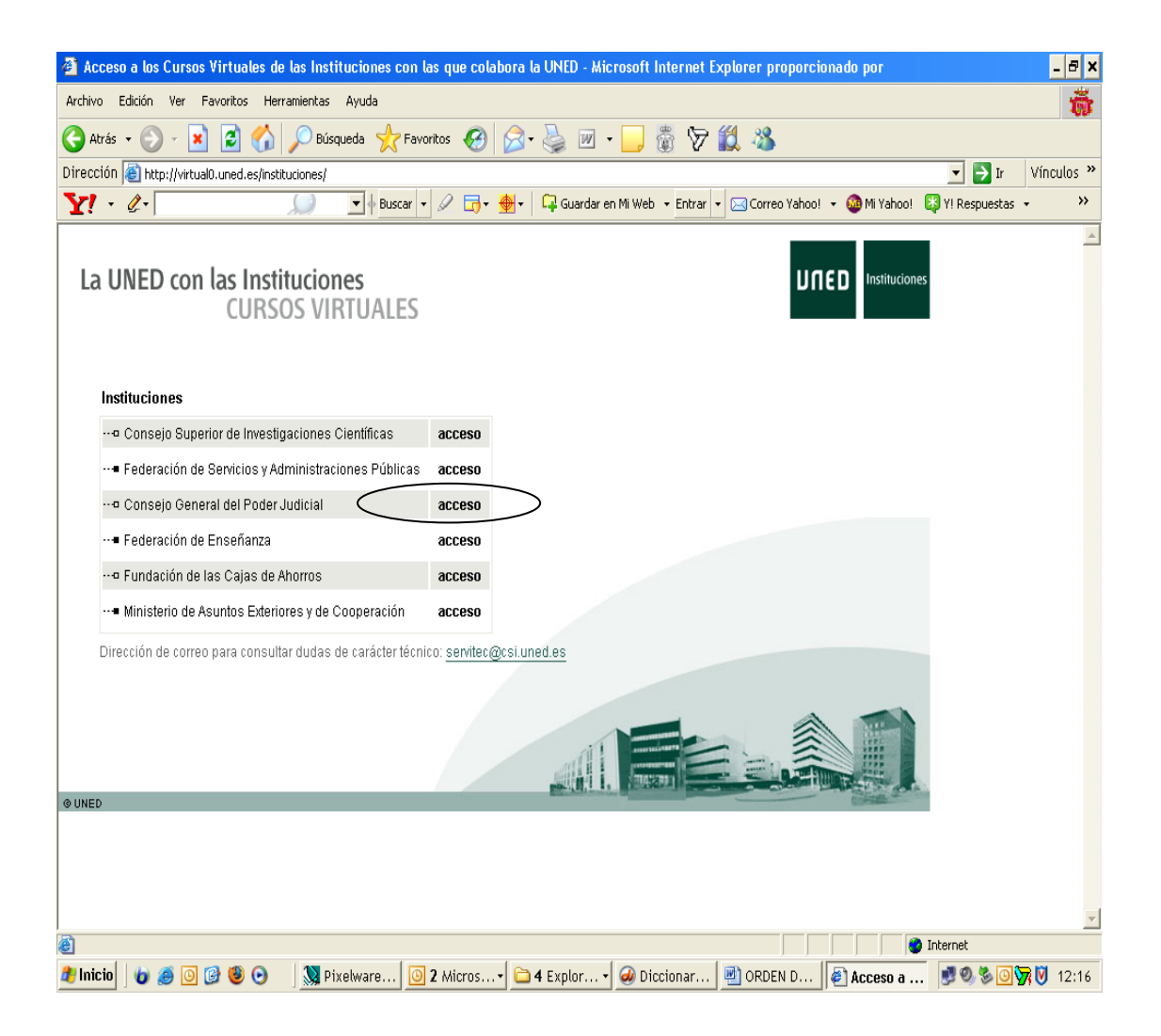

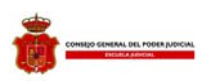

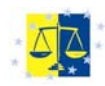

Una vez seleccionado aparecerá una nueva ventana para la introducción del identificador de usuario y la contraseña correspondiente.

| http://virtual0.uned.es - Acceso a los Cursos Virtuales CGPJ - Microsoft Internet Explor | er 🔲 🗗 🔀                 |
|------------------------------------------------------------------------------------------|--------------------------|
| CONSEJO GENERAL<br>DEL POORR JUDICIAL                                                    | Uned Cursos<br>Virtuales |
| ID USUARIO:<br>CONTRASEÑA:<br>Aceptar                                                    |                          |
| I Universidad Nacional de Educación a Distancia                                          |                          |
|                                                                                          |                          |
| 8                                                                                        |                          |

En esta ventana hay que introducir el "ID Usuario" y la "Contraseña" que son únicos para cada alumno. Hay que asegurarse que tanto el "ID Usuario" como la "Contraseña" están escritos correctamente y en letras mayúsculas para poder entrar. Tanto en el caso de uso de minúsculas, como en el de equivocación al escribir alguna letra, aparecerá un mensaje advirtiendo que no se dispone de acceso a los cursos virtuales.

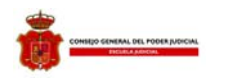

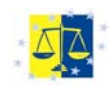

La siguiente ventana está dividida en dos partes. En la parte superior aparece un menú. Pulsando sobre la pestaña, se despliega el menú: "Cursos Externos". En el caso del curso virtual "La Cooperación Judicial Penal en Europa" se seleccionará el enlace correspondiente a "Cursos Externos"

| Cursos Virtuales de la UNED - Microsoft Internet Explorer                                                                                                    |                                                                                                    |
|----------------------------------------------------------------------------------------------------|----------------------------------------------------------------------------------------------------|
| edivo Edicin Ver Fevoritos Herranientas Ajuda                                                                                                    | 4                                                                                                    |
| 😋 Aris • 🜍 • 🖹 🗟 🐔 🔎 Bisqueds 👷 Fevortos 🔮 Multimedis 🤣 🍰 📓 📒 🦓                                                                                                    |                                                                                                    |
| encoder 🔊 http://whualb.uned.es/op-be/variod/races.pl                                                                                                    | 💌 🛃 🕽 💓 Wheake                                                                                                    |
| ined <u>sectors in the sector</u> Description Description                                                                                                    | Abutaca 🔳 sale                                                                                                    |
| ICURSOS VIRTUALES                                                                                                    | i 5.                                                                                                    |
| 4 h                                                                                                    | - mel                                                                                                    |
|                                                                                                    | ISIGNATURAS DE 1 <sup>117</sup> CUATREMESTRE                                                                                                    |
|                                                                                                    | Constant Aurora and a state of the state of the state of |
| El día 7 de Marzo de 2005 se procederá a bioquear los tross de las asignaturas de primer y segundo ciclo de Enceñarzas Regiadas, corres<br>Tras realizarse este proceso, se impediná a los usuarios el intercambio de mensajes en todos los toros salvo en el denominado "Principal" | spondentes al primer cuatrimestre.                                                                                                    |
|                                                                                                    |                                                                                                    |
| CUR                                                                                                    | ISOS DE ACCESO A LA UNIVERSIDAD                                                                                                    |
| Están ya activos los siguentes cursos de acceso:<br>-H* DEL MUNDO CONTEMPORÂNEO<br>-H* DEL ARTE<br>-OEOORAFÍA<br>-FÍBICA<br>-TRUINO<br>EDANCES                                                                                                    |                                                                                                    |
| FRANCES                                                                                                    |                                                                                                    |
|                                                                                                    |                                                                                                    |
|                                                                                                    |                                                                                                    |
| Listo                                                                                                    | 🔮 Internet                                                                                                    |

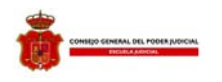

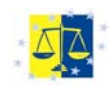

La pantalla que aparece en la imagen inferior es la denominada "Mis cursos" o "My WebCT" en la que aparecen los cursos en los que se está matriculado. En este caso tiene que aparecer un enlace como el que se señala en la imagen inferior con el título del curso: "La Cooperación Judicial Penal en Europa". Pulsando en dicho enlace se accede a todo el curso, es decir, a los materiales, herramientas de comunicación, calendario...

| 🗿 http://virtual0.uned.es - Cursos Virtuales de la UNED - Microsoft Internet Explorer |            |                                   |                        |
|---------------------------------------------------------------------------------------|------------|-----------------------------------|------------------------|
| uned Vicemetorado de Innovación ESTUDIOS V                                            | 📁 noticias | 📁 biblioteca                      | 🕅 salir                |
| WebCT myWebCT                                                                         |            | Entry F                           | age Check Browser Help |
| Welcome, CGPJ. FORMACION                                                              |            |                                   | March 23, 2007         |
| Bookmarks Global calendar Preferences Course functions                                |            |                                   |                        |
| Courses                                                                               |            | Announcements                     |                        |
| Curso de Bulgaria<br>Instructor: EQUIPO DOCENTE<br>My Role: Designer                  |            | There are no announcements.       |                        |
| News: M &o                                                                            |            | Institutional Bookmarks           |                        |
|                                                                                       |            | Servicio de preguntas y respue    | stas sobre WebCT       |
| Economía y contabilidad -Nivel I-<br>Instructor: SECCIÓN DE EORMACIÓN COPI            |            | Suscripción a una lista de distri | bución de WebCT        |
| My Role: Designer                                                                     |            | Acceso a Atencion On-line de V    | VebCT                  |
| Espacio Judicial Europeo/ European Judicial Space/                                    |            |                                   |                        |
| Instructor: Administración/Administration/Verwaltung                                  |            | Personal Bookmarks                |                        |
|                                                                                       |            | Consejo General del Poder Jud     | icial                  |
|                                                                                       |            |                                   |                        |
| <b>a</b>                                                                              |            |                                   | 🥹 Internet             |

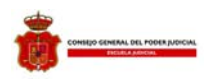

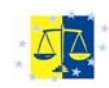

# ACCESO AL MÓDULO 0

Seleccionar "contenidos"

| C http://virtual0.uned.es/gestuva                                                                                                    | 2005/accesoalugestuva2005.ph                                                                             | np?credencial=http%3A%2F                                                                              | %2Fvirtual3.u - Windows Inte                                                              | ernet Explorer pro |                                                                                           | _ 8 ×                  |
|----------------------------------------------------------------------------------------------------|----------------------------------------------------------------------------------------------------|----------------------------------------------------------------------------------------------------|-------------------------------------------------------------------------------------------|--------------------|-------------------------------------------------------------------------------------------|------------------------|
| Solution                                                                                                    | .es/gestuva2005/accesoalugestuva20                                                                       | 005.php?credencial=http%3A%2I                                                                         | %2Fvirtual3.uned.es%2Fwebct%                                                              | 💌 👉 🗙 Live Se      | arch                                                                                      | <b>P</b> -             |
| Archivo Edición Ver Favoritos                                                                                                    | Herramientas Ayuda                                                                                       |                                                                                                    |                                                                                           |                    |                                                                                           | <ul> <li>• </li> </ul> |
| 🔆 🔅 🛞 http://virtual0.uned.es/                                                                                                    | gestuva2005/accesoalugestu                                                                               |                                                                                                    |                                                                                           | 🟠 • 🖾 - 🖶          | 🔹 🔂 Página 👻 🎯 Her                                                                        | rramientas 🗸 🌺         |
| uned Vicementorado de Innevación<br>y Desarrollo Techelógico                                                                           | · · ·                                                                                                    | CURSOS VIRTUA                                                                                         | LES                                                                                       |                    | 🔳 salir                                                                                   |                        |
| (WebCT) myWeb                                                                                                    | CT Resume Course Course M                                                                                | 1ap Check Browser Help                                                                                |                                                                                           |                    |                                                                                           |                        |
| Control Panel Espace                                                                                                    | cio Judicial Europeo/ Eu<br>v Designer Options                                                           | ropean Judicial Space                                                                                 | e/ l¿Espace Judiciaire                                                                    | Euro               |                                                                                           |                        |
| Homep                                                                                                    | oage                                                                                                    |                                                                                                    |                                                                                           |                    |                                                                                           |                        |
|                                                                                                    | Wenn Sie die Yaho<br>diese Option, bevor<br>Beim Verlassen des Kurses k                                  | <br>Iol Toolbar nicht installierer<br>Sie das Programm installieren<br>dicken Sie bitte stets auf SAL | n möchten, deaktivieren Sie<br>IR.                                                        | bitte              |                                                                                           | -                      |
| Calendario]<br>(Calendario]<br>(Schedule]<br>(Calendrier]<br>(Calendrier]<br>(Casos Prácticos<br>(Cases Practical<br>(Cases Practical) | الله<br>د ا                                                                                              | Contenidos]<br>[Conteni]<br>[Conteni]<br>[Kursinhalte]<br>CUESTIONARIO                                | Comunicación]<br>Communication]<br>[Communication]<br>[Kommunikation]<br>Página<br>Pégina | Page 200           | [Autoevaluaciones]<br>[Self Test]<br>[Autoèvaluation]<br>[Selbstbewertung]<br>TV justicia |                        |
| Con el epoyo de le<br>With the support of<br>Avec le soutien de l                                                                      | spiel]<br>vil Europea -<br>ean Civil Justice<br>Unión Europee<br>The European Union<br>'Union Européenne |                                                                                                    | Personal/Personal i                                                                       | -age               |                                                                                           |                        |
|                                                                                                    |                                                                                                    | l 🕞 a Surlandar 🔤 🦓 a                                                                                 |                                                                                           |                    | et 🔤                                                                                      |                        |
| 🚾 micio   🍋 🙆 🕼 🙆   🎯                                                                                                    | Pixelware bie                                                                                            | - Z Explorador V                                                                                      | cceso a los C   C Acceso a los                                                            | er nttp://virt     | u    🖂 🖸 🛃 🏹 🕞                                                                            | , 😋 😈 10:17            |

## Elegir idioma "español"

|                                                                                                    |                                                                   | estuva2005/accesoalugestuva2005.php?credencial=http%3A%2F%2Fvirtual3.u - Windows Internet Explorer pro                                                                                                    | _ 8              |
|----------------------------------------------------------------------------------------------------|-------------------------------------------------------------------|----------------------------------------------------------------------------------------------------|------------------|
| Archivo Edición Ver Fevroritotis Herramientas Ayuda Image: Control Control Co                                                                                          | 🔁 🕑 👻 🛞 http://virtual0                                           | 10. uned.es/gestuva2005/accesoalugestuva2005.php?credencial=http%3A%2F%2Fvirtual3.uned.es%2Fwebct% 🗾 🐓 🗙 Live Search                                                                                                    | 2                |
|                                                                                                    | Archivo Edición Ver Favor                                         | ritos Herramientas Ayuda                                                                                                    | <b>T</b>         |
| Under Name House CURSO VIRTUALES     Control Danci     Expacio Judicial Europeo   Homepage > ContendosL > Espacio Judicial Europeo   European Judicial Space   L'Espacio Judicial Europeo   European Judicial Europeo   European Judicial Europeo   European Judicial Europeo   European Judicial Europeo   European Judicial Function     Cerros   Resultationary     Cerros   Resultationary     Cerros   Penditionary     Cerros   Penditionary        Cerros   Penditionary                                                                                                    | 👌 🏟 🛞 http://virtual0.un                                          | ned.es/gestuva2005/accesoalugestu 👌 🛪 🔂 🖉 👘 Página 🗝                                                                                                    | 🎯 Herramientas 👻 |
| WebCT       mywket Resume Course Map       Check Browser       Help         Control Pane       Espacio       Judicial European Judicial Space/ LEspace Judiciaire Euro         Wiew       Designer Options         Mempage * [contenidop]                                                                                                    | Uned Vicemeterado de Innewación<br>y Desarrollo Techológico       | CURSOS VIRTUALES                                                                                                    |                  |
| Espacio Judicial Europeo/ European Judicial Space/ L/Espace Judiciaire Euro         Image * Contentos * Espacio Judicial       * Espacio Judicial Europeo         European Judicial Europeo       * Espacio Judiciare Europeén         European Judicial Space       * Espacio Judicial Europeo         European Judicial Europeén       * Espacio Judicial Europeén         European Judicial Europeén       * Espacio Judicial Europeo         European Judicial Europeén       * Espacio Judicial Europeo         European Judicial Europeén       * Espacio Judicial Europeo         European Judicial Europeén       * Espacio Judicial Europeo         European Judicial Europeén       * Espacio Judicial Europeo         European Judicial Europeo       * Espacio Judicial Europeo         Español       • Espacio Judicial Europeén         English       • Prancais         • Prancais       • Control Organizada Por La Escuela Judicial Española En El         Marco De Las Actividad Por La Escuela Judicial Española En El         Marco De Las Actividades Ablerats De La Red Europea De         Formación Judición Judicial, con Financian Diolo El En Marco Para La Cooperación Judicial En Materia         * Bendish       • Español                                                                                                    | WebCT                                                             | myWebCT Resume Course Course Map Check Browser Help                                                                                                    |                  |
| Homepage > [Contentioo] > Espacio Judicial.         Image: Stand Stand S                                                                                     | Control Panel                                                     | Espacio Judicial Europeo/ European Judicial Space/ l¿Espace Judiciaire Euro<br>View Designer Options                                                                                                    |                  |
| Constant de la constant de la con                            | н                                                                 | Homepage > <u>[Contenidos]</u> > Espacio Judici                                                                                                    |                  |
| Espacio Judicial Europea<br>European Judicial Space<br>L'Espace Judiciare Europeán<br>European Judicial Space<br>CGPG REFJ<br>E Francais<br>Deutsch<br>Español<br>Deutsch<br>Eroglish<br>Control Control Contr | 🗐 🖓 🕼 👼 🤴 Glos                                                    | ssary   Take Notes   Search   Discussions                                                                                                    |                  |
| CGPG       REFJ         > English       Español         > English       European Judicial Space         L'Espace Judiciare Europeén       L'Espace Judiciare Europeén         Deutsch       Europäische Rechtsraum         Actividad organizada por la escuela Judicial Española en el<br>Marco de las Actividades abiertas de la red Europea de<br>Formación Judicial, con Financiación de la Unión Europea<br>(Programa Marco para la cooperación Judicial en Materia                                                                                                    | Europäische Rec                                                   | chtsraum                                                                                                    |                  |
| • Espáñol       • Espáñol         • English       • English         • Francais       • Deutsch         • Deutsch       • Europäische Rechtsraum         Actividad organizada por la escuela judicial española en el<br>marco de las actividades abiertas de la red europea de<br>formación judicial, con financiación de la unión europea<br>(programa marco para la cooperación judicial en materia)                                                                                                    |                                                                   | CONSECO GENERAL CONSECO GENERAL CONSECO GENERAL CONSECO CONSECO CONSEC | ·                |
| Francis       L'Espace Judiciare Europeén<br>Europäische Rechtsraum         Actividad organizada por la escuela judicial española en el<br>Marco de las actividades abiertas de la red europea de<br>Formación judicial, con financiación de la unión europea<br>(Programa Marco para la cooperación judicial en Materia                                                                                                    | CGPG REFJ                                                         | Red Europea de Formación Judicial (REFJ)<br>COMPERA DURICIAL CONTRACTOR DURICIAL (ETTAL)<br>Reseau European de Formación Judicial (REFJ)<br>European duricial Training Network (ETTAL)<br>Espacio Judicial Europeo                                                                                                    | '<br>'           |
| ACTIVIDAD ORGANIZADA POR LA ESCUELA JUDICIAL ESPAÑOLA EN EL<br>MARCO DE LAS ACTIVIDADES ABIERTAS DE LA RED EUROPEA DE<br>FORMACIÓN JUDICIAL, CON FINANCIACIÓN DE LA UNIÓN EUROPEA<br>(PROGRAMA MARCO PARA LA COOPERACIÓN JUDICIAL EN MATERIA                                                                                                    | CGPG REFJ                                                         | Image: Conversion outputsion       Red Europea de Formación Judicial (REFJ)<br>Redeau European de Judicial Training Network (ETN)<br>Redeau European de Judicial European<br>European Judicial Space                                                                                                    | •                |
| ACTIVIDAD ORGANIZADA POR LA ESCUELA JUDICIAL ESPAÑOLA EN EL<br>MARCO DE LAS ACTIVIDADES ABIERTAS DE LA RED EUROPEA DE<br>FORMACIÓN JUDICIAL, CON FINANCIACIÓN DE LA UNIÓN EUROPEA<br>(PROGRAMA MARCO PARA LA COOPERACIÓN JUDICIAL EN MATERIA                                                                                                    | CGPG REFJ<br>• Español<br>• English<br>• Français                 | Image: Conversion Generation       Red Europea de Formación Judicial (REF)<br>Nessen European Judicial Training Network (EJTN)         Image: Conversion Generation       Image: Conversion Generation Judicial Ref;         Image: Conversion Generation       Image: Conversion Generation Judicial Ref;         Image: Conversion Generation       Image: Conversion Generation Generation Judicial Ref;         Image: Conversion Generation       Image: Conversion Generation Generation Gene                                                                                                    | •                |
| 🔂 🕞 🖓 🖓 Internet                                                                                                    | CGPG * REFJ<br>• Español<br>• English<br>• Français<br>• Deutsch  | Image: Conserve of the conserve of the conserve                                |                  |
|                                                                                                    | CCPG * CREFJ<br>• Español<br>• English<br>• Français<br>• Deutsch | Red European Judicial (REF)<br>European Judicial Space<br>L'Espace Judicial Space<br>L'Espace Judicial Space<br>L'Espace Judiciare Europeán<br>Europäische Rechtsraum<br>Actividad organizada por la Escuela Judicial Española en el<br>Marco de Las Actividades abiertas de la red Europeán<br>programa Marco para la cooperación de la unión europea                                                                                                    |                  |

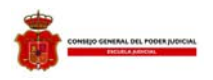

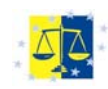

#### Seleccionar "Módulo 0"

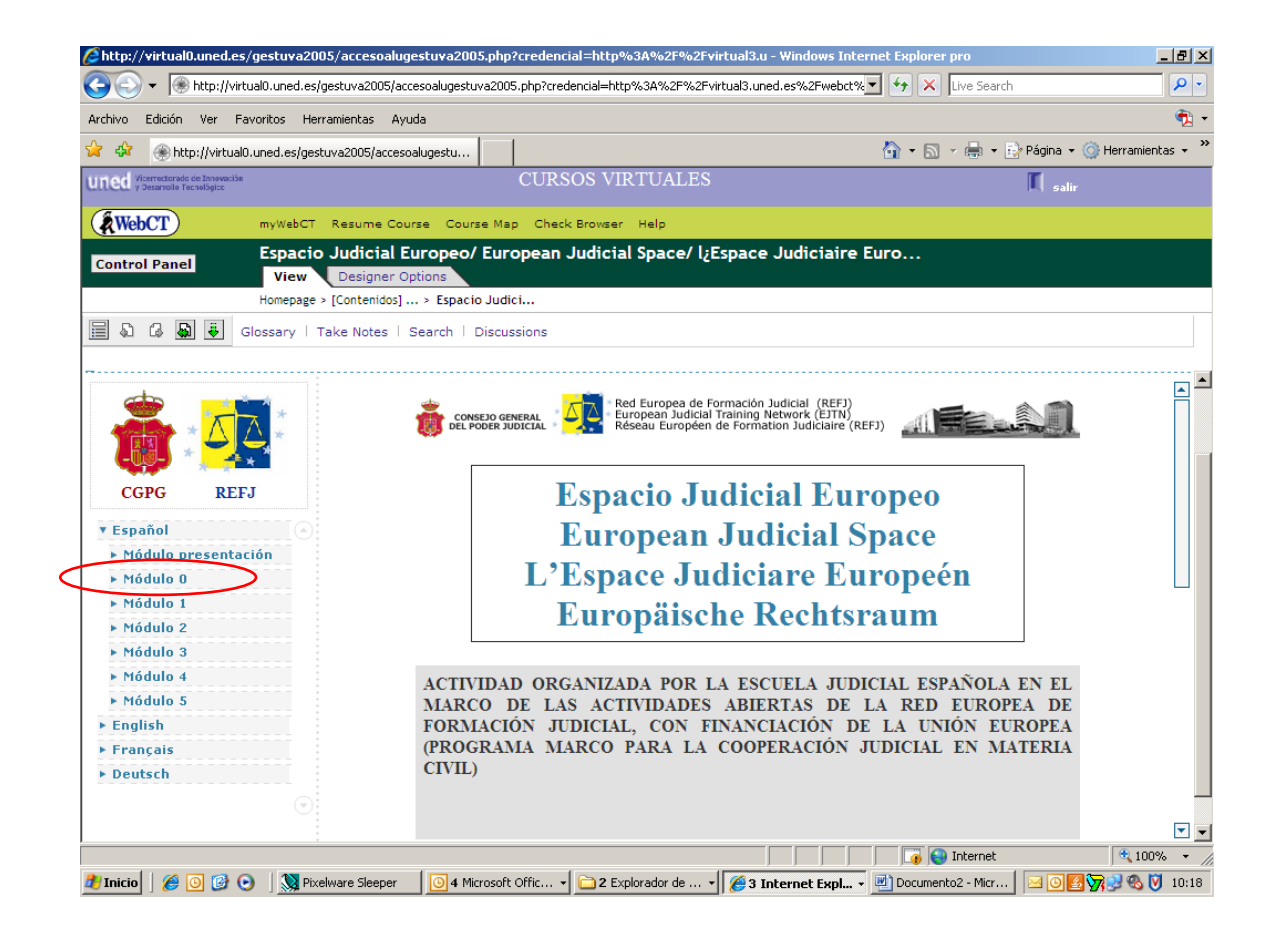

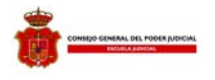

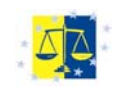

## Procedimientos previos

### La configuración de la memoria "Cache"

El directorio caché es una carpeta situada en el ordenador donde este guarda una copia de cada página Web que se visita. Una vez que se ha visitado un sitio, el ordenador guarda una copia de esta página en su disco duro del ordenador. Después, cuando se vuelve a la misma dirección de Internet, el ordenador primero comprueba en el directorio "Cache" si la página que se quiere visitar está guardada en él para mostrarla de manera más rápida. Esta utilidad se puede configurar para que se contraste el contenido de la página que está en el ordenador con la que está en Internet de cara a reflejar los últimos cambios que se hayan realizado. Si no se configura correctamente, puede pasar que cuando se vuelve a un sitio que sufre cambios con cierta frecuencia, estos no se vean, ya que el navegador estará mostrando la página que tiene guardada en el disco duro. Para configurar el navegador, de manera que siempre refleje los últimos cambios hay que seguir los siguientes pasos en función del que se esté usando:

| Navegador                                        | Instrucciones                                                                                                    |
|--------------------------------------------------|----------------------------------------------------------------------------------------------------|
|                                                  | <ul> <li>Seleccione "Herramientas/ Opciones de<br/>Internet".</li> </ul>                                                |
| Internet Explorer 4.0 o                          | <ul> <li>Seleccione la etiqueta "General".</li> </ul>                                                                   |
| superior                                         | <ul> <li>Seleccione "Configuración" dentro de la<br/>sección "Archivos Temporales de Internet".</li> </ul>              |
|                                                  | <ul> <li>Seleccione el botón de selección de "Cada<br/>vez que se visita la página" y pulse aceptar.</li> </ul>         |
|                                                  | <ul> <li>Seleccione "Edición/Preferencias"</li> </ul>                                                                   |
| Netscape Comunicator<br>(versión 4.0 o superior) | <ul> <li>Presione sobre el signo "+" situado al lado de<br/>la opción "Avanzadas" para ver más<br/>opciones.</li> </ul> |
|                                                  | <ul> <li>Seleccione "Caché"</li> </ul>                                                                                  |
|                                                  | <ul> <li>Marque el botón de selección "Siempre"</li> </ul>                                                              |

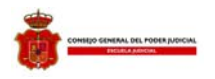

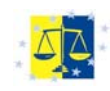

### La instalación de "plug-in"

Los "plug-in" son pequeños programas gratuitos que se instalan en el ordenador con la finalidad de ver determinados tipos de archivos o para realizar determinadas funciones.

Para el desarrollo de este curso va a ser necesario uno que es de los más usados habitualmente por casi cualquier usuario, por lo que es probable que ya esté instalado en su ordenador. Este plug-in es el Acrobat Reader, que permitirá ver los archivos que están en formato ".pdf". Este tipo de archivos constituye un estándar de impresión que permiten mantener un formato idéntico al que se le dio a un documento por la persona que lo creó en un momento concreto con total independencia de la impresora o configuración del equipo particular. Para la instalación del plug-in hay que entrar en la página del curso llamada "Descargar Acrobat Reader", y pulsar en el enlace que aparece en dicha página. Después hay que guardar el archivo ".exe" en el ordenador para posteriormente ejecutarlo haciendo doble clic sobre el mismo.